## Setting up your login for the first time

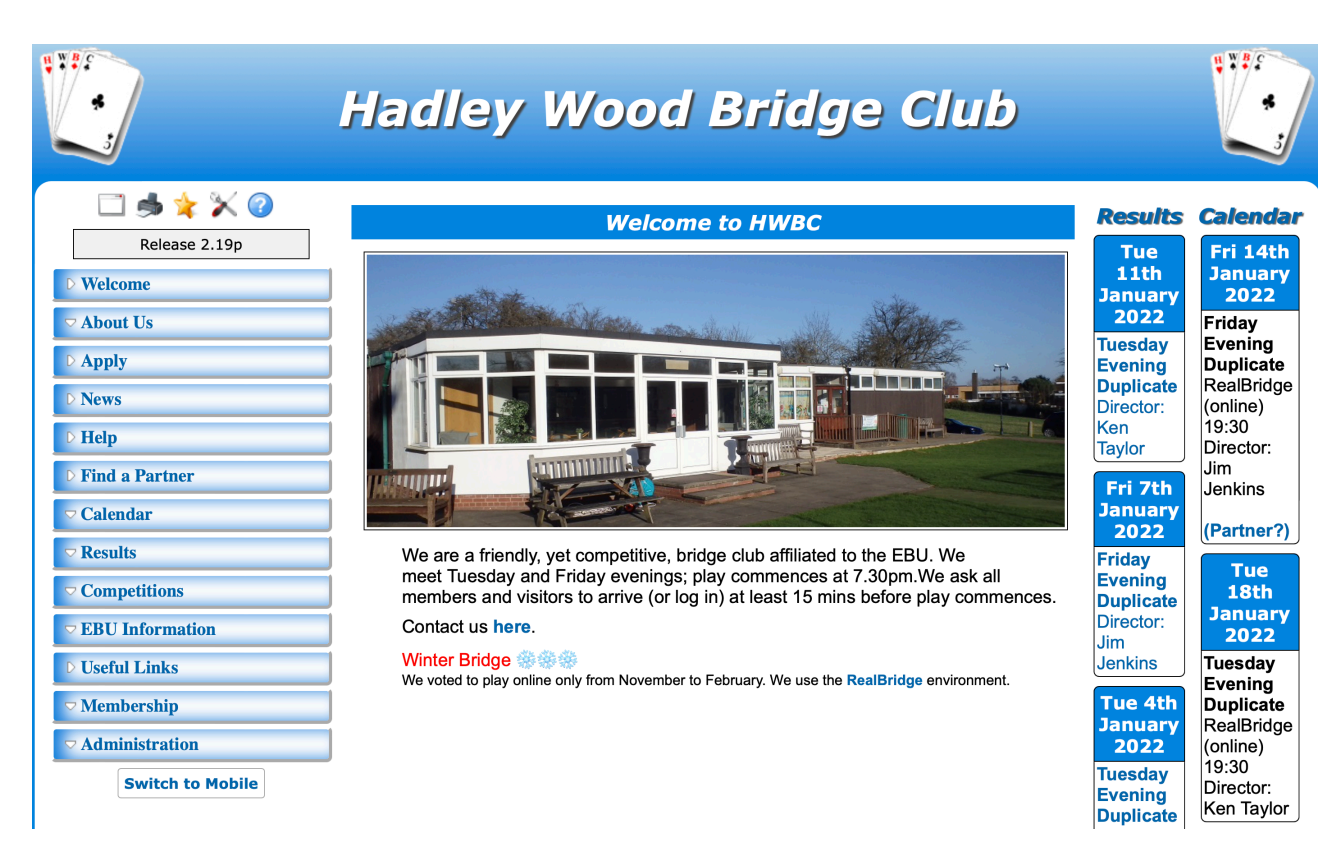

## Start at our homepage: <u>https://bridgewebs.com/hadleywood/</u>

### Click on **MEMBERSHIP** on the left

|                | Hadley Wood Bridge Club                                                                                            | **** |
|----------------|----------------------------------------------------------------------------------------------------|------|
|                | Reservations / Requests                                                                                            |      |
| © Welcome      | The following Partner Requests/Reservations have been made.<br>Login to Members Only to update your entries. Login |      |
| ▽ About Us     | Partner Required                                                                                                   |      |
| D Apply        | 14th January 2022 - Friday Evening Duplicate<br>(Today (Today)                                                     |      |
| ▷ News         | Then click here                                                                                                    |      |
| Find a Partner |                                                                                                    |      |
| ⊽ Calendar     |                                                                                                    |      |
|                |                                                                                                    |      |
| Competitions   |                                                                                                    |      |
|                | 1                                                                                                    |      |
| D Useful Links | Click here to see the above                                                                                        |      |
| ✓ Membership   | Click here to see the above                                                                                        |      |

| W.W.#.F                    | Hadley Wood Bridge Club                |                                                                                               |
|----------------------------|----------------------------------------|-----------------------------------------------------------------------------------------------|
| 🗋 🌧 🚖 💥 🕜<br>Release 2.19p | Hadley Wood Bridge Club - Members Only |                                                                                               |
| ▷ Welcome                  | Member Login                           | If you are already registered as a<br>member to use the<br>" <b>Members Only"</b> pages, then |
|                            | Email or Name or EBU No : 00520626     | enter one of Email or Name or EBU No and Password and click [Login]                           |
| D Apply                    | Password :                             | If you use the same email as                                                                  |
| D News                     | Remember Me :                          | someone else at the club, then<br>enter your <b>Name</b> as spelt in the                      |
| D Help                     | Login Set/Reset Password               | results instead of Email.                                                                     |
| <b>Find a Partner</b>      |                                        | If this is the first time that you have used the "Members Only",                              |
| ▽ Calendar                 |                                        |                                                                                               |
|                            | Press here /                           | password, click                                                                               |
| □ Competitions             |                                        | [bet/ Reset Password].                                                                        |
| ▽ EBU Information          |                                        |                                                                                               |
| D Useful Links             |                                        |                                                                                               |
| ✓ Membership               |                                        |                                                                                               |

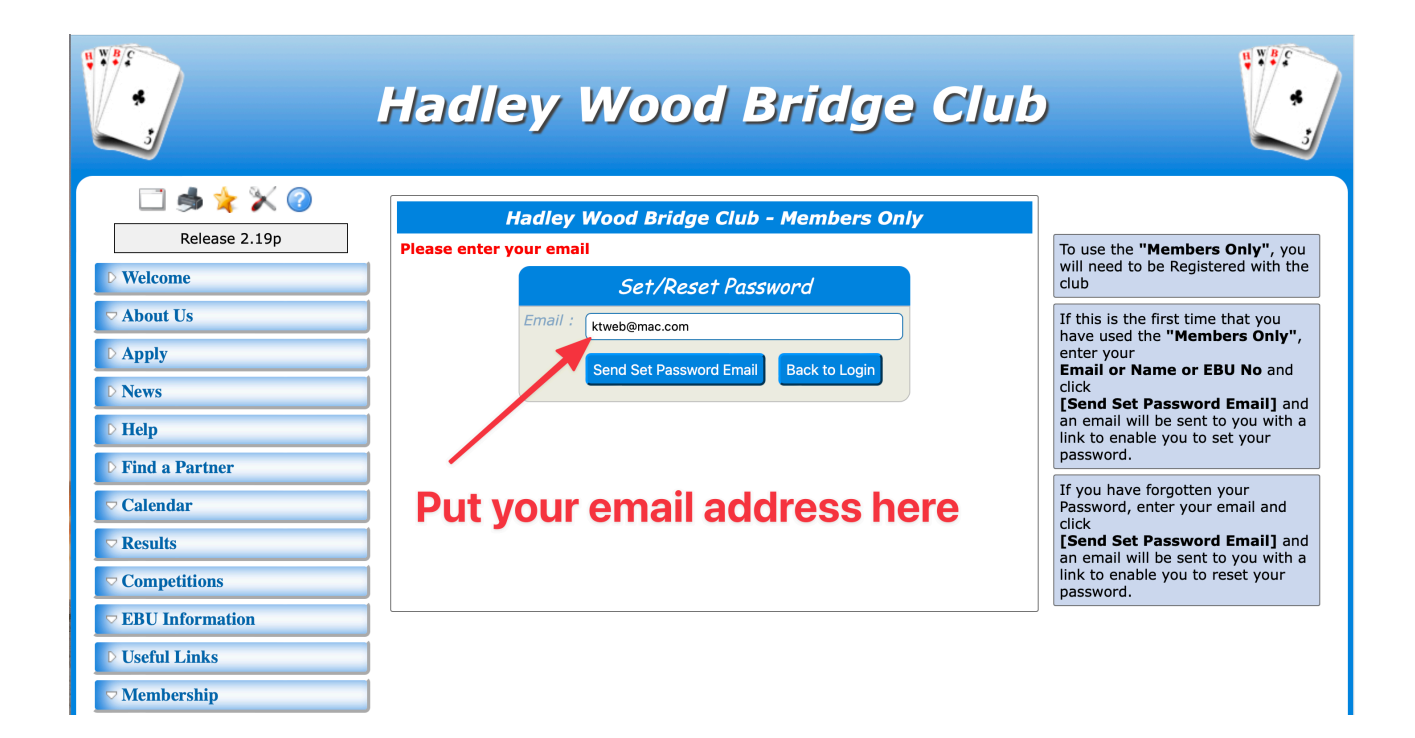

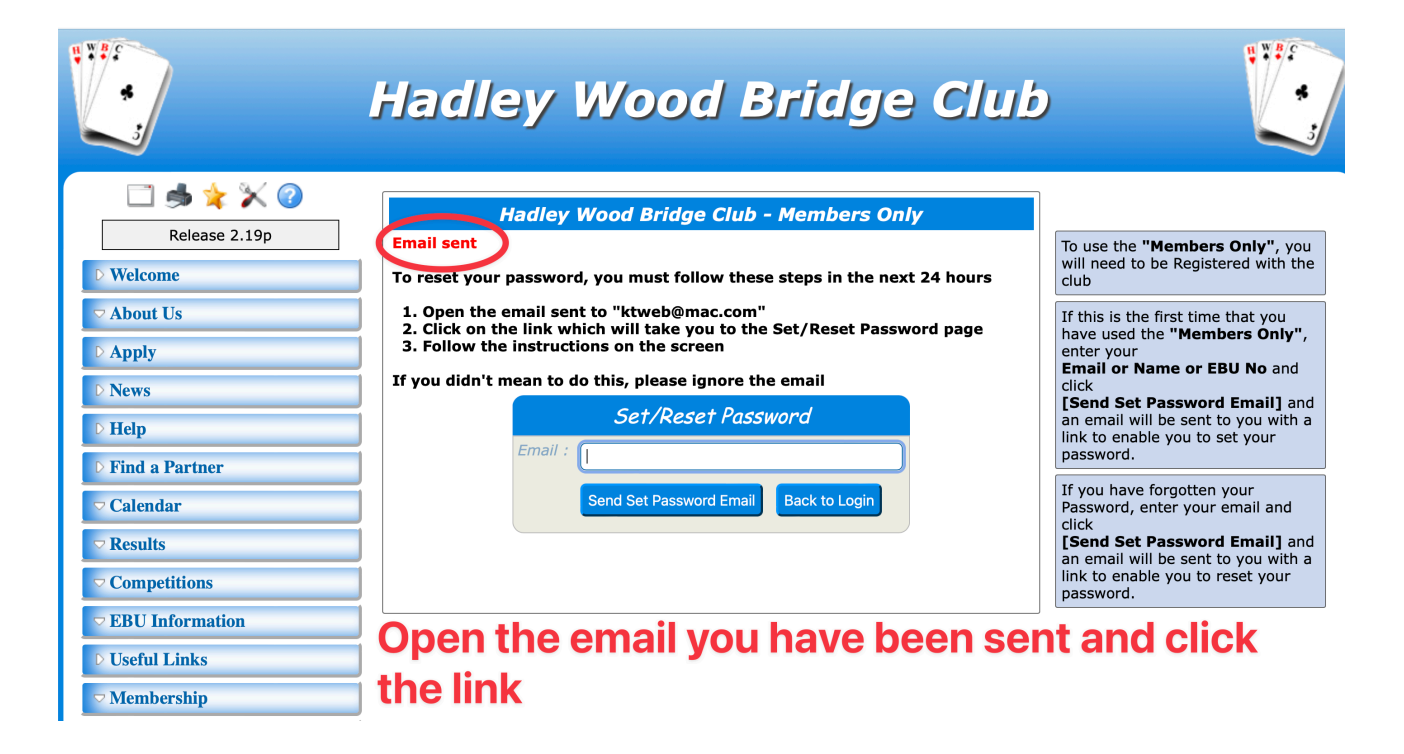

#### Hadley Wood Bridge Club - Member Request

Hadley Wood Bridge Club to ktweb@mac.com Show details

 11:09 PM (less than a minute ago)

 Bridge

 Keply

Hadley Wood Bridge Club

# Set/Reset your Bridgewebs Member password

Hello

Bridgewebs has received a request on the "Hadley Wood Bridge Club" web site to set or reset your password

To reset the password, click the link below

Set/Reset your password here

To protect your security, you can only reset your password using the above link for 24 hours from the time Bridgewebs sent this email If you know your current password and are able to login, you can go to the [Member Only] - [Account] tab and reset your password there.

You will need to reenter your email to confirm

If you (or someone on your behalf) did not request this, please ignore this email.

www.bridgewebs.com/hadleywood

|                                                                                                    | Hadley Wood Bridge Club                                                                                                    |
|----------------------------------------------------------------------------------------------------|----------------------------------------------------------------------------------------------------|
| C 🖨 🛸 🔆 🕐<br>Release 2.19p                                                                                                    | Hello . Welcome to the Members Only pages of Hadley Wood Bridge Club> Log Off<br>Find a Partner Messages Personal Analysis Member List Ranking NGS Grades Account Payments A/C Download |
| D Welcome                                                                                                    | Hadley Wood Bridge Club - Set/Reset Password                                                                                                    |
| <ul> <li>About Us</li> <li>Apply</li> <li>News</li> <li>Help</li> <li>Find a Partner</li> <li>Calendar</li> <li>Results</li> </ul> | Set/Reset Password         Email :         Password :         Password :         Repeat Password :         Set/Reset         Set/Reset                                                  |
| <ul> <li>Competitions</li> <li>⊂ EBU Information</li> <li>▷ Useful Links</li> <li>⊂ Membership</li> </ul>                          | Complete all three boxes                                                                                                    |

Now you are logged in!

Notice the new menus. Try clicking on **Find a Partner** 

|                | Hadley Wood Bridge Club                                                                                                    | ****    |
|----------------|----------------------------------------------------------------------------------------------------|---------|
| 🖾 📥 🔆 🏏 🕜      | Hello . Welcome to the Members Only pages of Hadley Wood Bridge Club> Log Off                                                                                                    |         |
| D Welcome      | Find a Partner         Messages         Personal Analysis         Member List         Ranking         NGS Grades         Account         Payments A/C         D           Hadley Wood Bridge Club - Set/Reset Password | ownload |
| ⊽ About Us     |                                                                                                    |         |
| D Apply        |                                                                                                    |         |
| D News         | Thank you for resetting your password.                                                                                                    |         |
| Find a Partner | You can now continue.                                                                                                    |         |
| ▽ Calendar     |                                                                                                    |         |
|                |                                                                                                    |         |

|                                                                                                    | Hadley                                                                                                    | W       | 00             | od Br             | idg          | e Cl           | IJ   |
|----------------------------------------------------------------------------------------------------|----------------------------------------------------------------------------------------------------|---------|----------------|-------------------|--------------|----------------|------|
| 🗆 🛸 놓 🏹 🕜                                                                                                    | Hello Ken Taylor. Welcome to the                                                                                                    | e Membo | ers On         | y pages of Had    | lley Wood    | Bridge Club    |      |
| Release 2.19p                                                                                                    | Find a Partner Messages Per                                                                                                    | sonal A | nalysis        | Member List       | Ranking      | Club Admin     | N    |
| D Welcome                                                                                                    |                                                                                                    | Ha      | adley V        | Vood Bridge Cl    | ub - Find a  | Partner / Re   | ser  |
| About Us     About Us     About Us | Confirm                                                                                                    |         |                |                   |              |                |      |
| D Apply                                                                                                    | Member:- Ken Taylor<br>This option allows you to request a partner, indicate not playing or Reserve an event ( if requested            |         |                |                   |              |                |      |
| D News                                                                                                    | Show: V My Email  • (PR) Partner Required - Need a Partner - "Shown in Red a (NP) Not Playing - Upayailable - "Shown as Strike through |         |                |                   |              |                |      |
| D Help                                                                                                    | My Mobile                                                                                                    | • (PI   | <b>)</b> Playi | ng - Will play in | the Event. E | nter Partner o | r Te |
| D Find a Partner                                                                                                    |                                                                                                    |         |                | Find a Pa         | rtner / Res  | erve an even   | t    |
| ▽ Calendar                                                                                                    |                                                                                                    | PR      | NP             | PL Partner/       | Note/Syste   | m/Direction    |      |
|                                                                                                    |                                                                                                    |         |                |                   | January 20   | 22             |      |
| ✓ Competitions                                                                                                    | 14 Fri Friday Evening Duplicate                                                                                                    |         |                | Any               | \$           |                | 97   |
| <b>▽ EBU Information</b>                                                                                                    | 18 Tue Tuesday Evening Duplica                                                                                                    | te 🗌    |                |                   |              |                |      |
| Useful Links                                                                                                    |                                                                                                    |         |                | Any               | \$           |                |      |
| ✓ Membership                                                                                                    | 21 Fri Friday Evening Duplicate                                                                                                    |         |                | Δηγ               | <b></b>      |                |      |

Next time you want to log in you only have to put in your password. You can even get your web browser to remember it for you!

| ****                     | Hadley Wood Bridge Club                         |                                                                                                    |
|--------------------------|-------------------------------------------------|----------------------------------------------------------------------------------------------------|
| 🖾 📥 🚖 📡 📀                | Hadley Wood Bridge Club - Members Only          |                                                                                                    |
| D Welcome                | You have logged off now                         | If you are already registered as a member to use the                                                     |
| ✓ About Us               | Member Login Email or Name or EBU No : 00520626 | "Members Only" pages, then<br>enter one of<br>Email or Name or EBU No<br>and Password and click [Login]. |
| D Apply                  | Password :                                      | If you use the same email as                                                                             |
| D News                   | Remember Me                                     | someone else at the club, then<br>enter your <b>Name</b> as spelt in the<br>results instead of Email     |
| D Help                   | Login Set/Reset Password                        | If this is the first time that you                                                                       |
| Find a Partner           |                                                 | have used the "Members Only",<br>click [Set/Reset Password].                                             |
| ▽ Calendar               |                                                 | If you have forgotten your                                                                               |
|                          |                                                 | password, click<br>[Set/Reset Password].                                                                 |
|                          |                                                 |                                                                                                    |
| <b>▽ EBU Information</b> | Now add the password you just                   | invented                                                                                                 |
| D Useful Links           |                                                 |                                                                                                    |